# คู่มือการใช้งาน ระบบการขอหนังสือรับรอง

#### 1. เข้าสู่เว็บไซต์มหาวิทยาลัย <u>www.rbac.ac.th</u> คลิกเมนู "ส<mark>ำนักทะเบียนและประมวลผล</mark>"

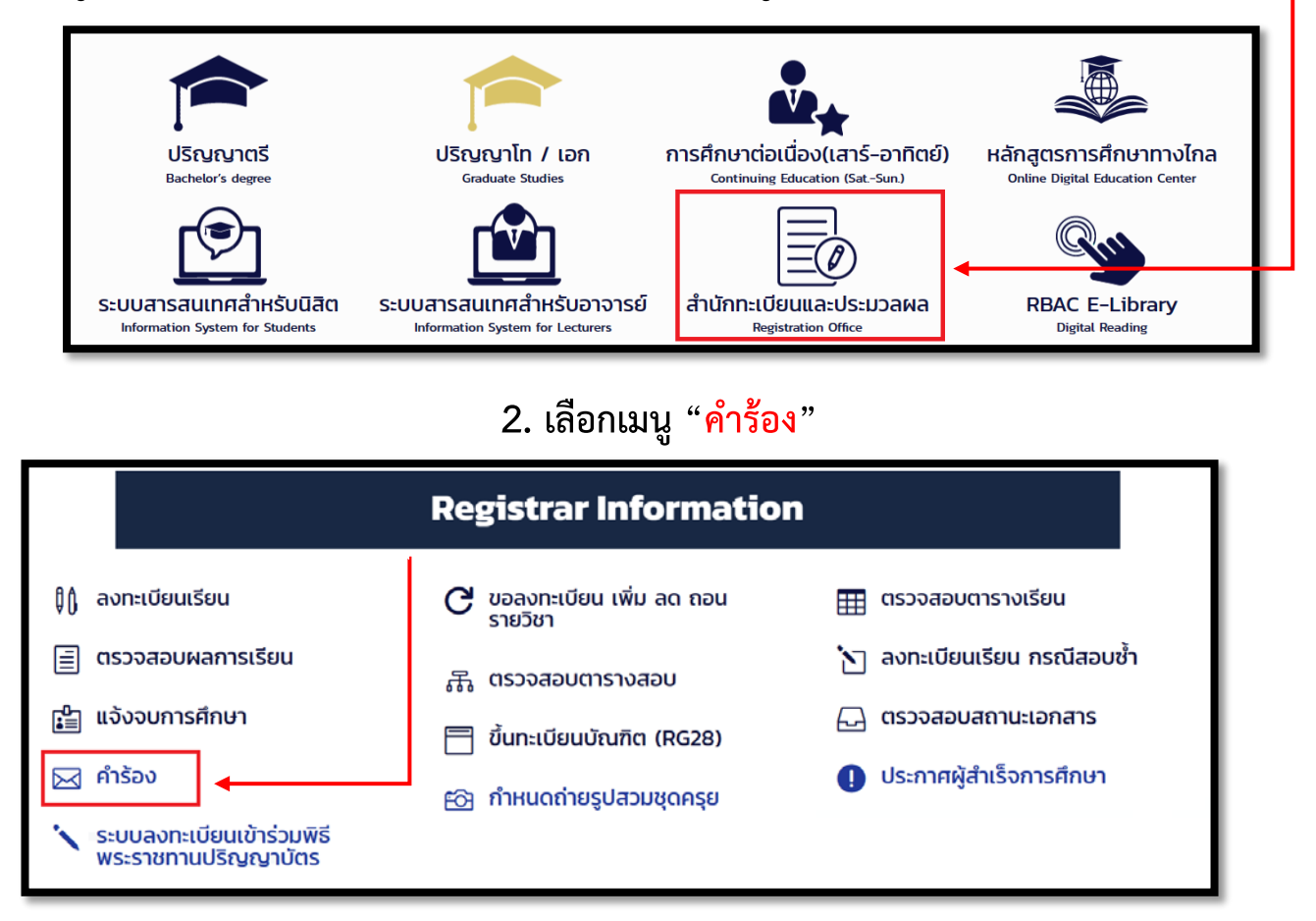

## 3. กดปุ่ม "<mark>ยื่นคำร้อง</mark>" พร้อม<u>คู่มือ</u>ขั้นตอนการขอหนังสือรับรอง

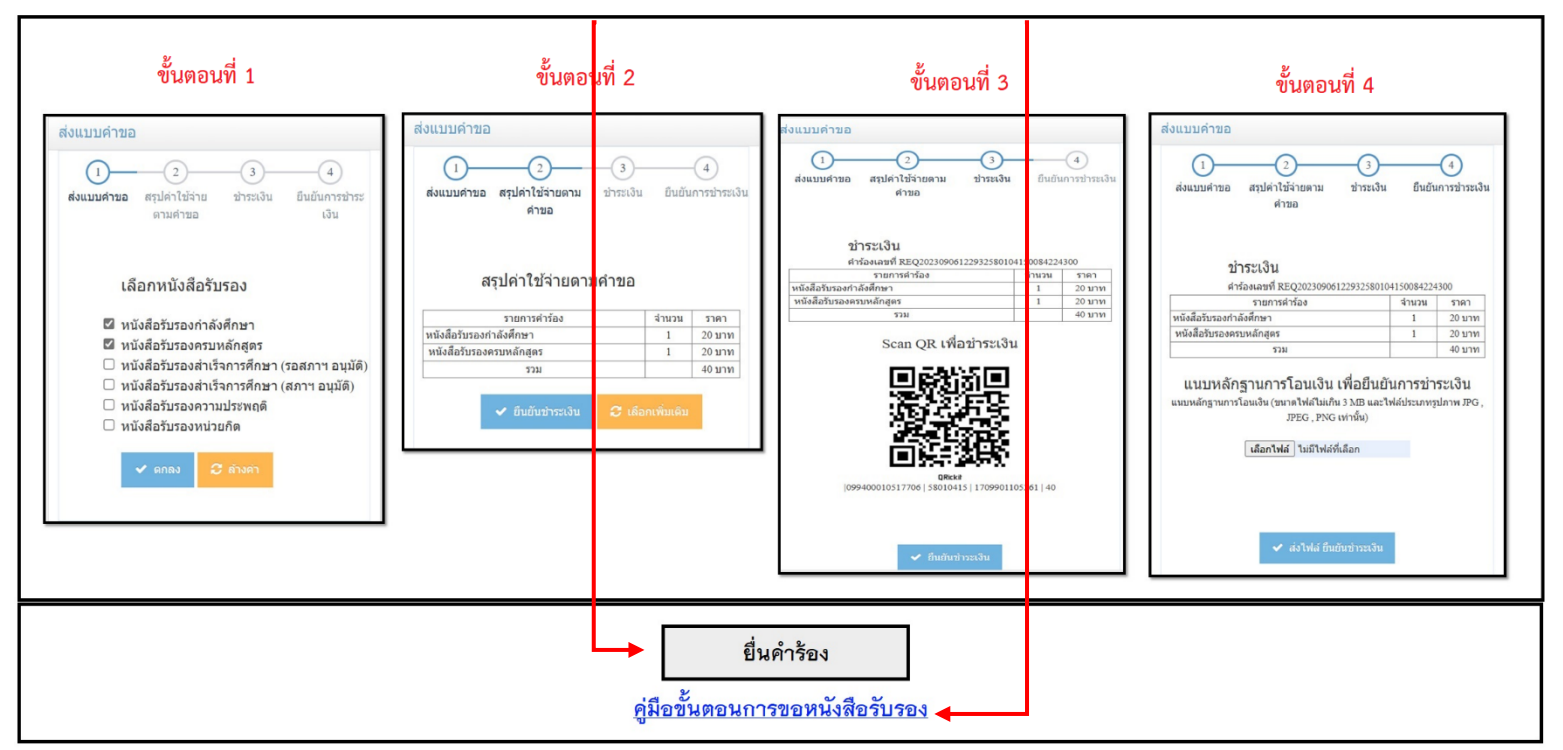

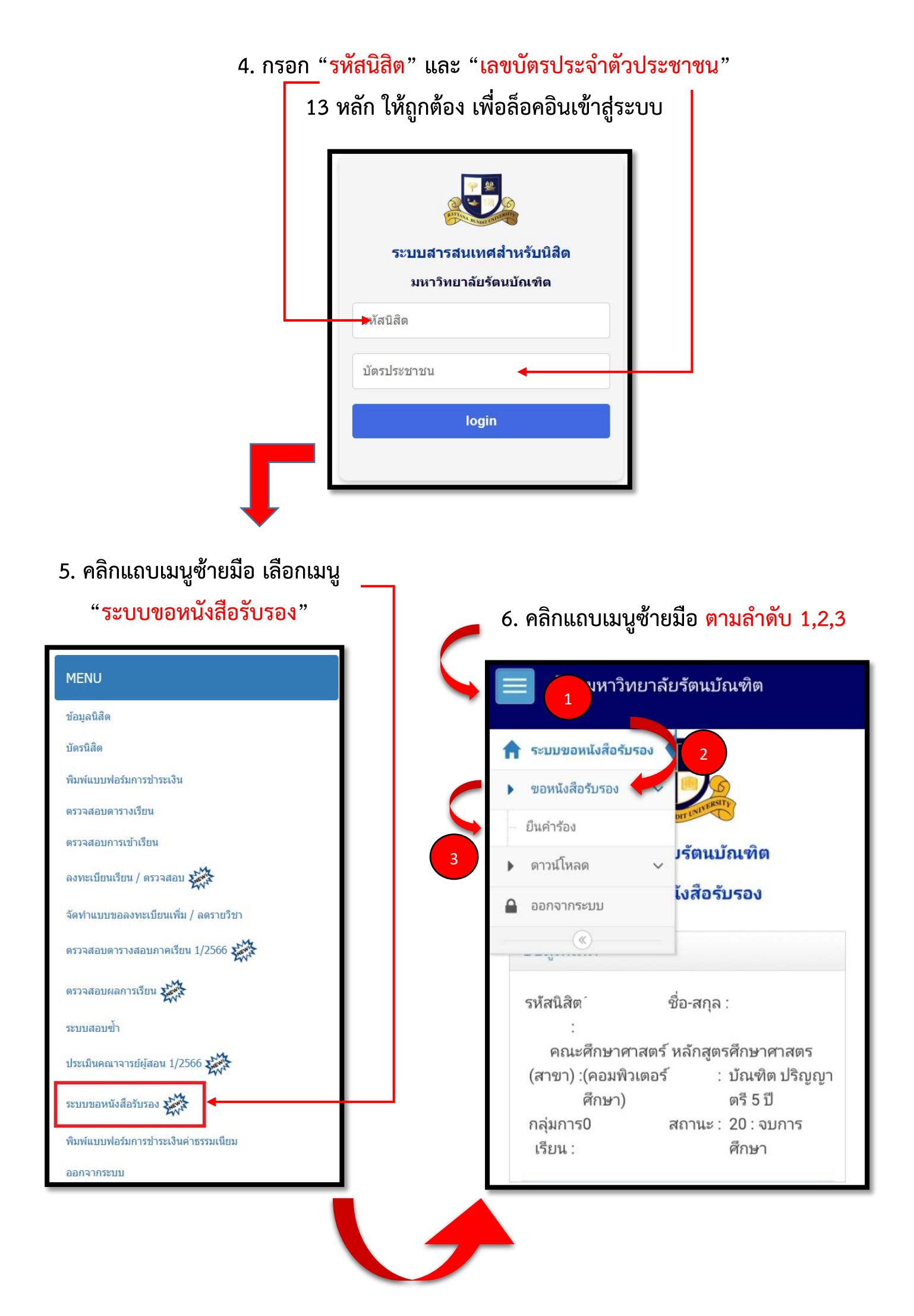

#### 8. ตรวจสอบคำร้อง และ

### กดยืนยันการชำระเงิน

| ส่งแบบคำขอ                                           |                          |                         |
|------------------------------------------------------|--------------------------|-------------------------|
| 13<br>ส่งแบบคำขอ สรุปค่าใช้ ชำระเ<br>จ่ายตาม<br>คำขอ | )<br>เงิน ยืน<br>ช้      | 4<br>เย้นการ<br>าระเงิน |
| สรุปค่าใช้จ่ายตาม<br><sub>รายการคำร้อง</sub>         | ม <b>คำขอ</b><br>  จำนวน | ราคา                    |
| หนังสือรับรองกำลังศึกษา                              | 1                        | 20 บาท                  |
| หนังสือรับรองครบหลักสูตร                             | 1                        | 20 บาท                  |
| รวม                                                  |                          | 40 บาท                  |
| <ul> <li>✓ ยืนยันชำระเงิน</li> <li></li></ul>        |                          |                         |

### 9. สแกน QR Code เพื่อชำระเงิน

| (1)(2)                                     | _3                                       |         | 4         |
|--------------------------------------------|------------------------------------------|---------|-----------|
| ส่งแบบคำขอ สรุปค่าใช้                      | <b>ຜຳ</b> ຣະເຈີນ                         | เ ยืน   | เย้นการ   |
| จ่ายตาม                                    |                                          | ช้      | าระเงิน   |
| คำขอ                                       |                                          |         |           |
| ชำระเงิน<br>คำร้องเลขที่<br>REQ20230906124 | 43758010                                 | 0415003 | 35506600  |
| รายการคำร้อง                               |                                          | จำนวน   | ราคา      |
|                                            |                                          | 1       | 20 ארע    |
| หน่งสอรบรองกาลงศกษา                        |                                          |         |           |
| หนังสือรับรองครบหลักสูตร                   |                                          | 1       | 20 ארע    |
| รวม                                        |                                          |         | 40 ארע    |
| Scan QR เท้                                | มื่อชำระ<br>1011<br>1011<br>1011<br>1011 | ะเงิน   | 5261   40 |
| 🗸 เป็นเป็น                                 | เช่าระเงิน                               |         |           |

# 7. เลือกหนังสือรับรองโดยการกด 🗸 ในช่องที่นิสิตต้องการ และ <mark>กดตกลง</mark>

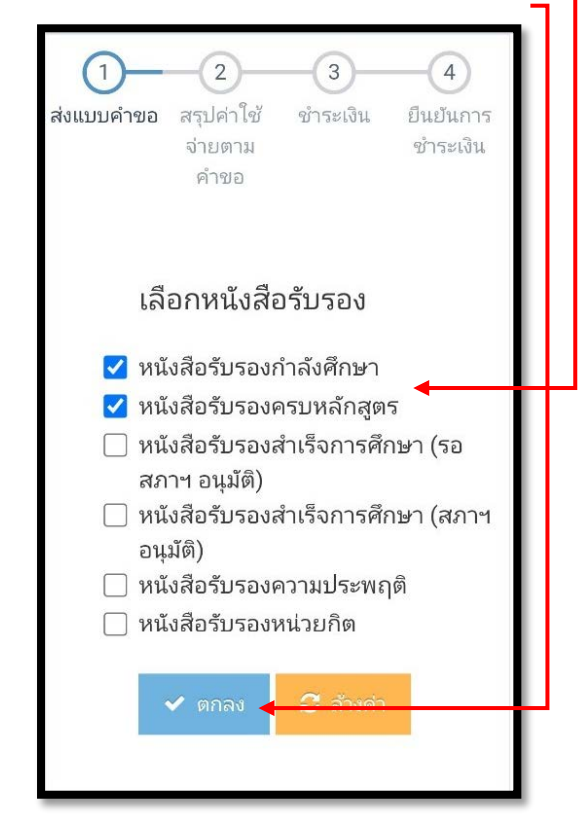

เลือกไฟล์ "แนบสลิป" หลักฐานการโอน
 เงินและ "ส่งไฟล์เพื่อยืนยันการชำระเงิน"

| <br>ส่งแบบคำขอ           | 2<br>สรุปค่าใช้ ชำ<br>จ่ายตาม<br>คำขอ                       | 3<br>ระเงิน ยืน<br>ช่                | (4)<br>เย้นการ<br>าระเงิน |
|--------------------------|-------------------------------------------------------------|--------------------------------------|---------------------------|
| <b>സ്</b><br>ലിട്<br>REC | <b>าระเงิน</b><br><sub>ร้องเลขที่</sub><br>2202309061244375 | 58010415003                          | 3550660                   |
| -                        | รายการคำร้อง                                                | จำนวน                                | ราคา                      |
| หนังสือรับรอ             | งกำลังศึกษา                                                 | 1                                    | ערע 20                    |
| หนังสือรับระ             | องครบหลักสูตร                                               | 1                                    | 20 רע 20                  |
|                          | אכב                                                         |                                      | 40 ארע                    |
| แนบหลั                   | กฐานการโอน<br>การชำระเวื<br>การโอนเงิน (ขนาดไฟ              | เงิน เพื่อยึ<br>งิน<br>สไม่เกิน 3 ME | ในยัน<br>3 และไฟ          |

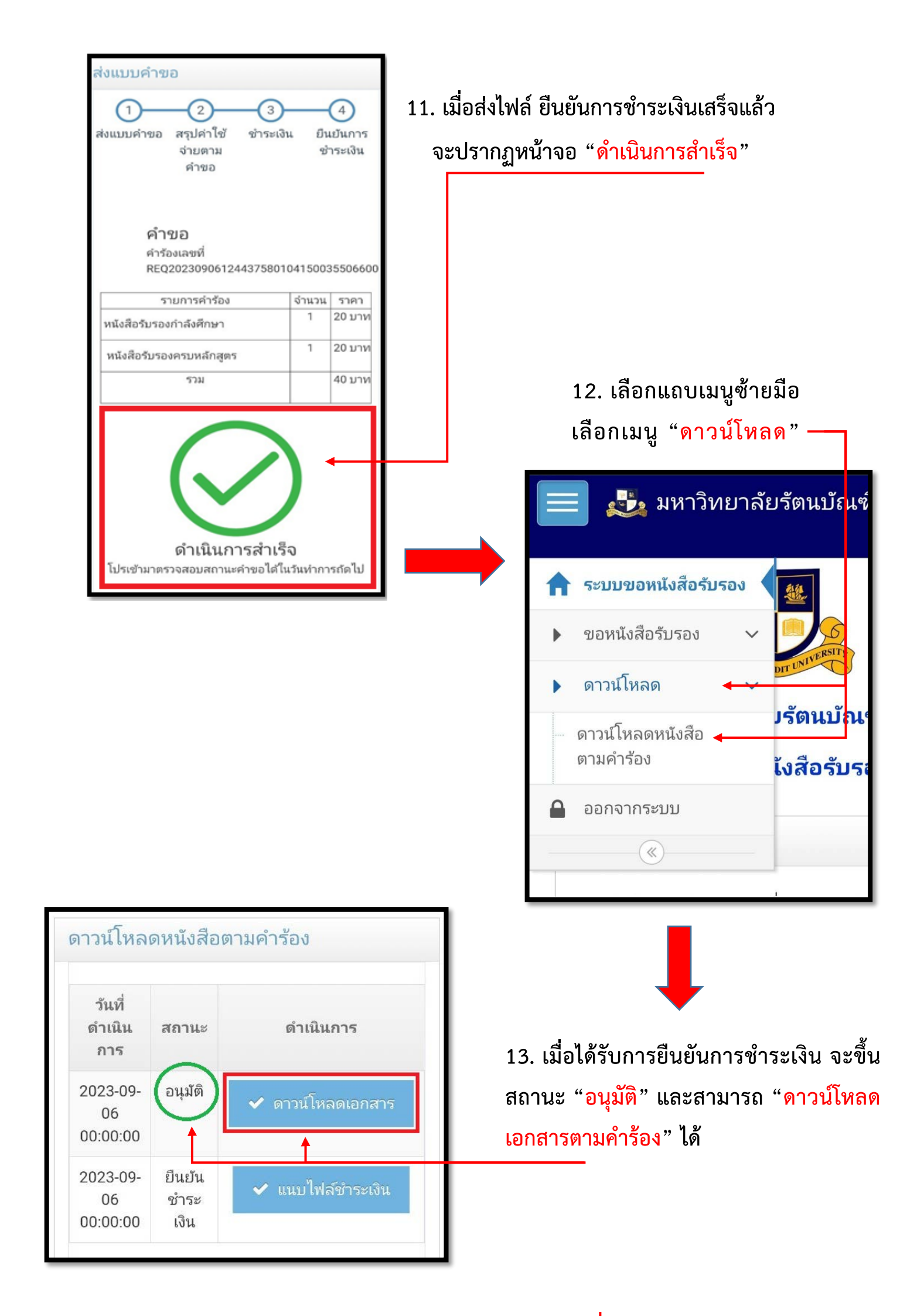